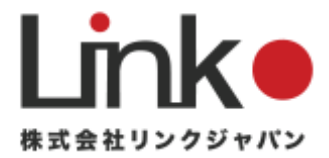

# Alexa連携マニュアル

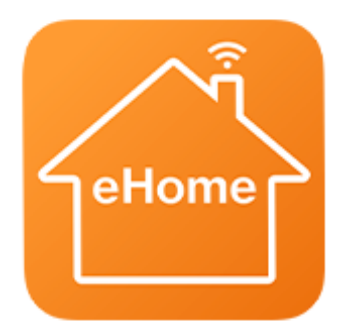

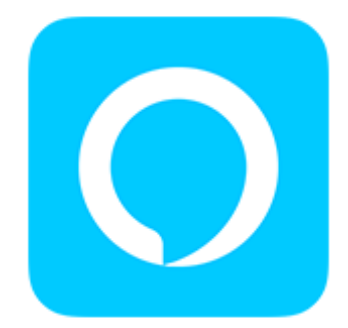

Ver.1.0

目次

| はじめに 3 -               |
|------------------------|
| Alexa 連携前の確認事項         |
| Alexa で可能な操作4 -        |
| Alexa 連携 5 -           |
| eHome スキルを有効にする5 -     |
| デバイスのセットアップ6-          |
| その他の設定8-               |
| 定型アクション8-              |
| グループ設定 10 -            |
| お困りの時は                 |
| eHome スキルが見つからない場合13 - |
| eHome スキルが有効にできない場合    |
| デバイスの検出ができない場合 13 -    |

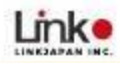

Alexa で音声操作できない場合 ...... - 14 -

# はじめに

この説明書では、eHomeアプリで登録した家電をAlexaで音声操作するための 設定や、トラブル時の対処法について記載しています。 Alexa連携の設定の前に、以下の内容をご確認ください。

### Alexa 連携前の確認事項

- 1. eHomeアプリとAlexaアプリが最新バージョンであるか確認してください。
- 2. eHomeアプリで家電が操作できる状態か確認してください。
  - (ア) eHomeアプリの設定が完了していない場合は、(eHome利用マ ニュアル)を確認し、設定を完了してください。

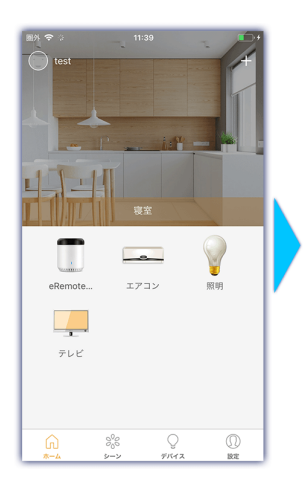

左の画面のように家電が登録されていて、正常に 操作できることを確認してください。

3. Amazon Echoデバイスのセットアップが完了し、動作に問題ないか確認し てください。

Amazon Echoデバイスの設定が完了していない場合は、(Amazon Echoマニュアル)を確認し、設定を完了してください。

# Alexa で可能な操作

| アレクサでできる操作 |          |           |                                                                   |                                                                                |  |  |  |  |  |  |
|------------|----------|-----------|-------------------------------------------------------------------|--------------------------------------------------------------------------------|--|--|--|--|--|--|
| 家電         | アイコン     | できること     | 発話                                                                | 備考                                                                             |  |  |  |  |  |  |
| 照明         |          | 電源on/off  | 「照明をつけて(消して)」                                                     | 「照明」という名前を任意の名前に<br>変えれば<br>「〇〇つけて/消してで操作可能です」                                 |  |  |  |  |  |  |
|            |          | 明るさ切り替え   | 「照明を明るくして(暗くして)」                                                  | 調光機能に対応した照明器具に限ります                                                             |  |  |  |  |  |  |
| テレビ        |          | 電源on/off  | 「テレビをつけて(消して)」                                                    | eHomeでテレビの名前を変えれば<br>任意の名前で操作可能です。                                             |  |  |  |  |  |  |
|            |          | チャンネル切り替え | 「チャンネルを変えて」<br>「チャンネルを3にして」                                       |                                                                                |  |  |  |  |  |  |
|            |          | ボリューム操作   | 「ボリュームを下げて(上げて)」<br>「ボリュームを5下げて(上げて)」<br>「テレビをミュートにして(ミュートを解除して)」 |                                                                                |  |  |  |  |  |  |
|            |          | AV操作      | 「テレビを再生して(一時停止して)」<br>「テレビで早送りして(早戻しして)」<br>「テレビで次(前)」            | 事前にeHomeのテレビ設定でリモコン設<br>定が必要です                                                 |  |  |  |  |  |  |
| エアコン       | -2-      | 電源on/off  | 「エアコンをつけて(消して)」                                                   | eHomeでエアコンの名前を変えれば任意<br>の名前で操作可能です。                                            |  |  |  |  |  |  |
|            |          | モード切り替え   | 「エアコンを暖房にして(冷房にして)」                                               |                                                                                |  |  |  |  |  |  |
|            |          | 温度切り替え    | 「エアコンを21℃にして」<br>「エアコンの温度を下げて(上げて)」<br>「エアコンを3℃上げて」               |                                                                                |  |  |  |  |  |  |
|            |          | 現在の設定確認   | 「エアコンのモードは何?」<br>「エアコンの設定温度は何?」                                   |                                                                                |  |  |  |  |  |  |
| ePlug      | *<br>1 I | 電源on/off  | 「〇〇をつけて(消して)」                                                     | eHomeでePlugの名前を変えれば<br>任意の名前で操作可能です。                                           |  |  |  |  |  |  |
| eCurtain   |          | カーテン開け/閉め | 「カーテンをつけて(消して)」                                                   | eHomeでeCurtainの名前を「カーテン」<br>に変更してください。<br>定型アクションで発話設定すれば<br>「開けて/閉めて」で操作可能です。 |  |  |  |  |  |  |

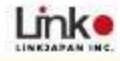

# Alexa 連携

### eHome スキルを有効にする

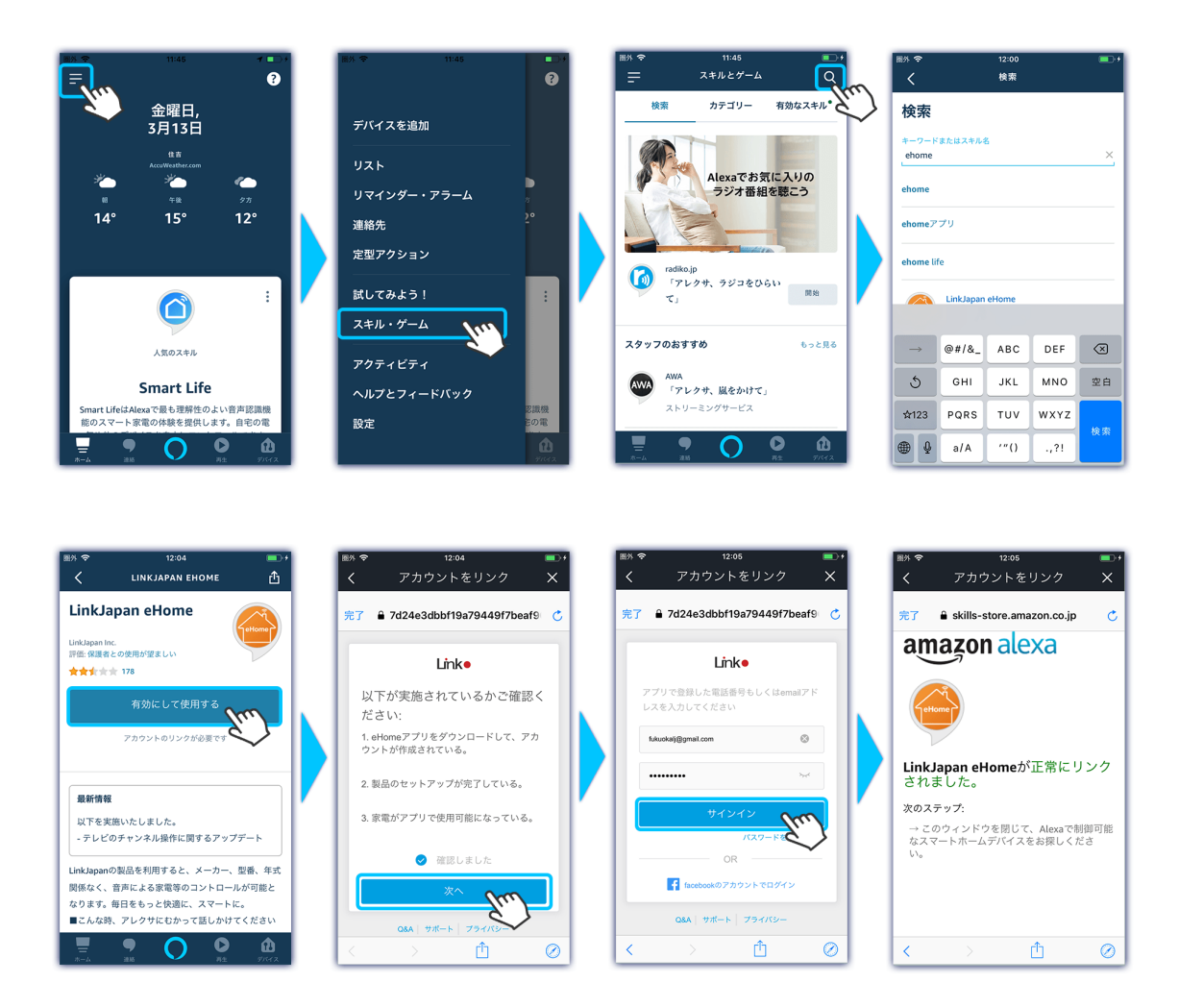

- 1. Alexaアプリを開き、左上の【メニューバー】をタップし、【スキル・ゲーム】 をタップしてください。
- 2. 右上の【検索アイコン】をタップし、"ehome"と入力して検索してください。

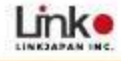

- 3. 【eHomeスキル】をタップして、【有効にして使用する】をタップしてくだ さい。
- 4. ログイン画面で、eHomeのアカウントとパスワードを入力し、【ログイン】 をタップしてください。
- 5. 【次へ】をタップして、次項のデバイスのセットアップへ進んでください。

# デバイスのセットアップ

下記の手順でeHomeアプリ上のデバイス(家電製品)をセットアップしてくだ さい。

| ■外令 12:05 ■0+<br>く アカウントをリンク X                                                                                                    | 图外 <b>令</b><br>~       | 12:07                     |     | 画外 令 | 12:07    | <b>•</b> • | ая <del>?</del><br>_    | 12:14<br>セットアップ                          | <b>-</b> +    |
|----------------------------------------------------------------------------------------------------|------------------------|---------------------------|-----|------|----------|------------|-------------------------|------------------------------------------|---------------|
| ℜŢ â skills-store.amazon.co.jp C                                                                                                    | 端末を検                   | 出                         |     |      |          |            |                         |                                          |               |
| a zon alexa                                                                                                    | Alexaでスマート<br>まず端末を検出し | ホーム端末を使用する<br>ってください。     | には、 | 接続する | デバイスを検出ロ | Þ          |                         |                                          |               |
| ( the set of the set of the set o |                        |                           |     |      |          |            | 3台のデ                    | バイスが接続:<br>います                           | きれて           |
| <b>LinkJapan eHome</b> が正常にリンク<br>されました。                                                                                                    |                        |                           |     |      |          |            | すべてのデ/<br>加されました<br>ずつ・ | 「イスがAlexaアカウ<br>こ。続いて、各デバィ<br>セットアップします。 | ントに追<br>「スを1つ |
| 次のステップ:<br>→ このウィンドウを閉じて、Alexaで制御可能<br>なスマートホームデバイスをお探しくださ<br>い。                                                                                                    |                        |                           |     |      |          |            |                         |                                          |               |
| < > th Ø                                                                                                    |                        | キャンセル<br><sup>端末を検出</sup> | 7   |      |          |            |                         |                                          | ETTER A       |

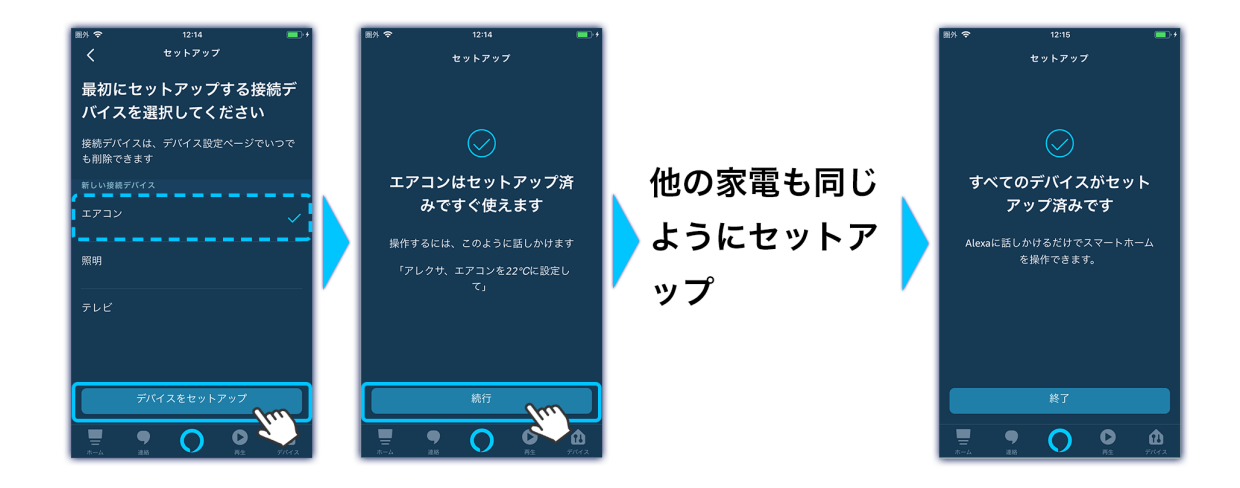

- 1. スキルのリンクができたら画面を閉じて【端末を検出】をタップしてください。
- 2. 検出されたら、【デバイスを選択】をタップし、チェックマークが入ったの
   を確認し、【デバイスをセットアップ】をタップしてください。

- 3. 「〇〇はセットアップ済みですぐ使えます」という画面が出たら、セットア ップ完了です。他にも家電デバイスが残っている場合は、【続行】をタップ
- 4. 1~4の手順で他のデバイスのセットアップを行ってください。

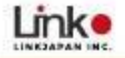

# その他の設定

こちらの説明では、より便利に家電製品の音声コントロールをするための追加 設定や、使い方を記載しています。

必要に応じて設定をしていただくことで、より快適に利用することができます。

### 定型アクション

定型アクションとは、お好みのフレーズで音声操作を設定できる機能です。 通常、家電を操作したい場合「アレクサ、〇〇つけて」という指示が必要となり ますが、定型アクションを使うことで、例えば「アレクサ、ただいま」のように 通常とは違うフレーズを使って、家電を操作することができるようになります。

下記の手順は「**アレクサ、ただいま」という指示でエアコンを動かす方法**につい ての説明です。

#### ※注意点

- ・アルファベットはうまく認識できない可能性があります。
- ・フレーズによってはうまく認識できない場合があります。その際は、別のフレーズでお試しください。

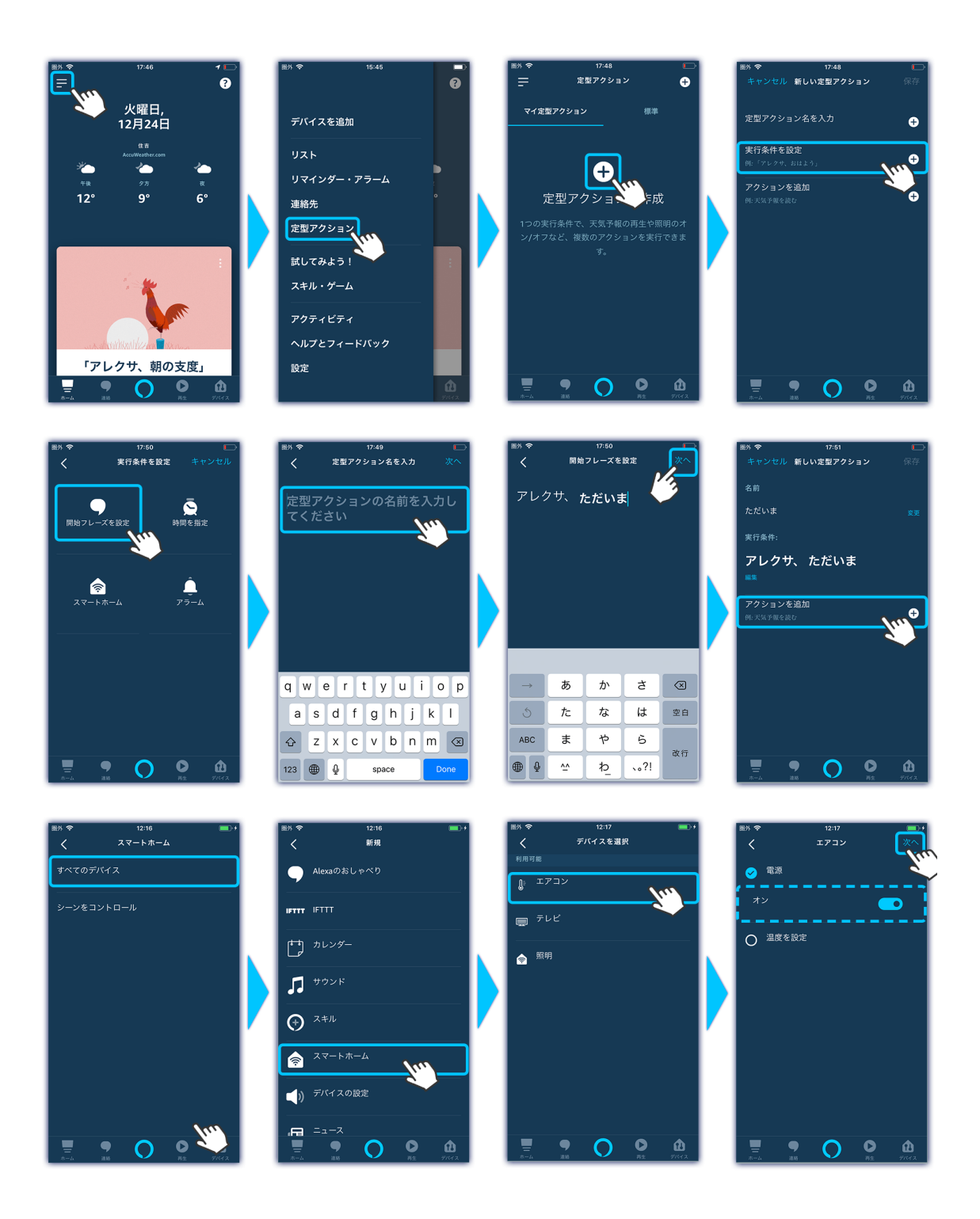

1. Alexaアプリを開き、左上の【メニューバー】をタップし、【定型アクション】 をタップしてください。

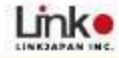

- 2. 【+ボタン】をタップし、【実行条件を設定】をタップしてください。
- 3. 【開始フレーズを設定】をタップして、**指示に使いたいフレーズ**を入力して 【次へ】をタップしてください。
- 4. 【アクションを追加】をタップし、【スマートホーム】をタップしてください。
- 5. 【エアコン】をタップし、【次へ】をタップしてください。
- 6. 設定内容に間違いがないかどうか確認をして、【保存】をタップしてください。
- 7. これで設定は完了です。実際に、「アレクサ、ただいま」でエアコンが動作 するかどうかテストをしてください。

### グループ設定

グループ設定とは、デバイスを任意の部屋に振り分けをすることができる機能 です。

グループ設定を使うことで、部屋ごとに同じ名前の家電がある場合は「1階のエ アコンつけて」、「2階のエアコンつけて」というように、部屋ごとに指示ができ るようになります。

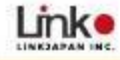

下記の手順は、テレビとエアコンを"1階"というグループに割り当てる設定についての説明です。

11:10 グループ名 Ŧ 水曜日, 12月25日 , 9方 11° \* " 12° ۰ 13° lue グループを追 「アレクサ 旬
の O O 🗅 0 ŵ 12:22 一階 11:11 グループを定義 12:22 デバイス 11:10 グループ名 く 一階 A Alexaデバイスを使って、スマート スを操作できます。 fukuokaljさんの Echo Sh 一階 - 配 = 84 🚖 דדשע lu 🚖 FUE <u>چ</u> ۳9 0 ŵ  $\cap$ 

- 1. Alexaアプリを開き、右下の【デバイス】をタップし、右上の【+ボタン】を タップしてください。
- 2. 【グループを追加】をタップし、【1階(任意の部屋)】をタップしてください。
- 3. 部屋の名前にチェックが入ったことを確認して、【次へ】をタップしてくだ

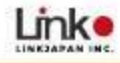

さい。

- 4. 部屋に割り当てたい家電を選択(複数選択可)し、【保存】をタップしてく ださい。これでグループ設定は完了です。
- 5. グループの内容を見たい場合は、デバイスの画面から対象のグループを選択 することで、確認することが可能です。

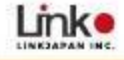

# お困りの時は

Alexa連携において、うまく設定や操作ができない場合は以下の内容をご確認く ださい。

### eHome スキルが見つからない場合

Alexa アプリの【スキルとゲーム】にて"ehome"と検索してください。 eHome スキルは国内の Amazon アカウントのみ対応しております。Alexa アプ リでログインしている Amazon アカウントが海外のアカウントの場合は国内の アカウントでログインをお願いいたします。

### eHome スキルが有効にできない場合

パソコンにて以下の URL に Amazon アカウントでログインし、スキルの有効化 をお試しください。 https://alexa.amazon.co.jp

手順は以下となります。 上記の URL でログインできたら、【スキル】にて"ehome"と検索してください。 検索結果に出てきた eHome スキルを有効にして連携できるかどうかお試しく ださい。

### デバイスの検出ができない場合

eHome アプリで家電が登録されていて、動作可能かどうか確認してください。 カスタムパネルは検出できませんのでご注意をお願いします。 上記内容でも改善されない場合は、下記の操作をお試しください。

### Alexa で音声操作できない場合

・Alexa から「ネットワークに接続されていません」という返答がある場合は、 Amazon Echo のセットアップができていない可能性があります。 アレクサのセットアップに問題ないか確認してください。

・Alexa から「〇〇から応答がありません」という返答がある場合は、以下の内 容をお試しください。

#### 動画手順→<u>https://youtu.be/EeU3\_adhMbA</u>

- 1. ルーターの再起動してください。
- 2. eHome アプリから操作可能かどうかを確認してください。eHome アプリから操作ができない場合は、再度学習し直しを行ってください。
- 上記で改善されない場合は、パソコンにて以下の URL に Amazon アカ ウントでログインし、スキルの有効化をお試しください。 <u>https://alexa.amazon.co.jp</u>
- Alexa web ブラウザ版にて以下の手順より eHome スキルを無効にして ください。
   スキル > 右上「有効なスキル」> 「eHome」を選択し、「スキル を無効にする」
- 5. Alexa アプリにて eHome スキルを有効にし、"検出"を行ってください。
- Alexa アプリトップ右下の「デバイスアイコン」→「すべてのデバイス」で eHome アプリで登録している家電が表示されているかご確認ください。

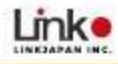

7. Alexa に音声指示を出し、操作できるかご確認ください。